全新安装操作系统步骤

以下将会介绍全新安装操作系统的步骤,如果硬盘上有重要的数据,建议先用 Win10PE 先备份到 USB 移动硬盘上。

找一台能上网的电脑,准备一个空 U 盘,U 盘容量大于 4GB。U 盘中如果有数据,一定要 备份到其它电脑或存储介质中。2.0 或 3.0 的 U 盘均可,U 盘容量不要超过 32GB。 打开微软官方 Windows 10 下载页面:

www.microsoft.com/zh-cn/software-download/windows10

击页面中的"立即下载工具",把 MediaCreationTool 下载下来。

| ★回用的_JAiB × □ hpwebsite.htm × C Windows 10 × □                                  |                     | 218 – 01 ×                    |
|---------------------------------------------------------------------------------|---------------------|-------------------------------|
| ← → X f A https://www.microsoft.com/zh-cn/software-download/windows10           | ƙ¢ 🕫 \Theta O 🧕 🧸 🛛 | 🖸 🗞 🖪 🚷 😽 🖻 🗏<br>启木麻衣国際応援 🛛 👋 |
| Microsoft 微软篇方商城 V 产品 V 支持                                                      | 在 Microsoft.com 中搜索 | の登录                           |
| 软件下载 Office 、 Windows 、 Windows Insider Preview 、 FAQ                           |                     |                               |
| Windows 10 的免费开级优惠已结束。有关详细信息,请单击此处。                                             |                     |                               |
| 下载 Windows 10                                                                   |                     |                               |
| 是否希望在您的电脑上安装 Windows 10?<br>下载并运行介质创建工具以开始使用。有关如何使用该工具的详细信息,请参阅下面的说明。<br>文组下核工具 |                     |                               |
| <ul> <li></li></ul>                                                             | 单击可显示详细或简要信息)       |                               |
| 正在等件 www.microsoft.com 的间面                                                      |                     |                               |

下载后,双击打开 MediaCreationTool,进行准备工作后,许可条款点接受。

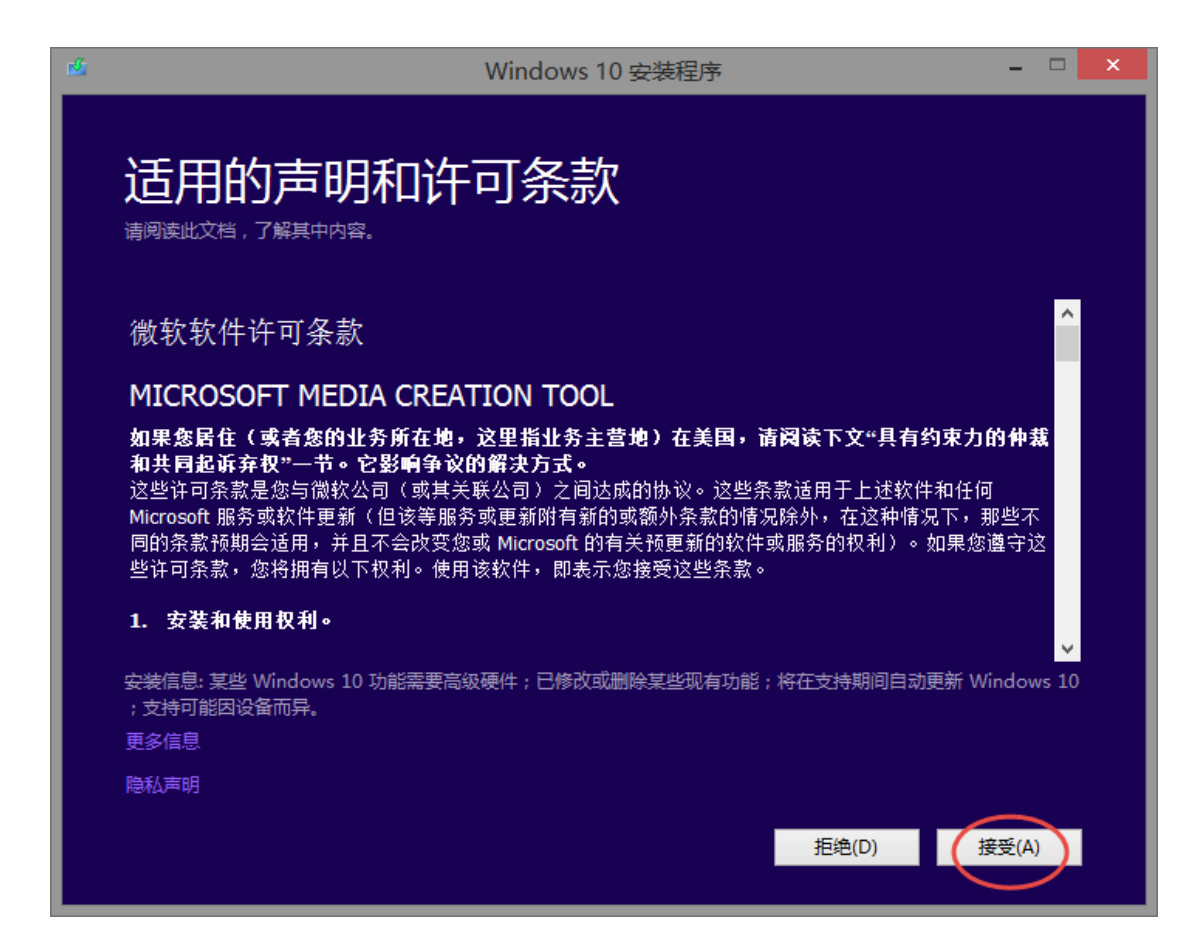

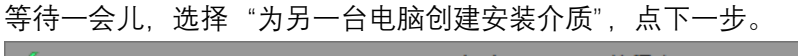

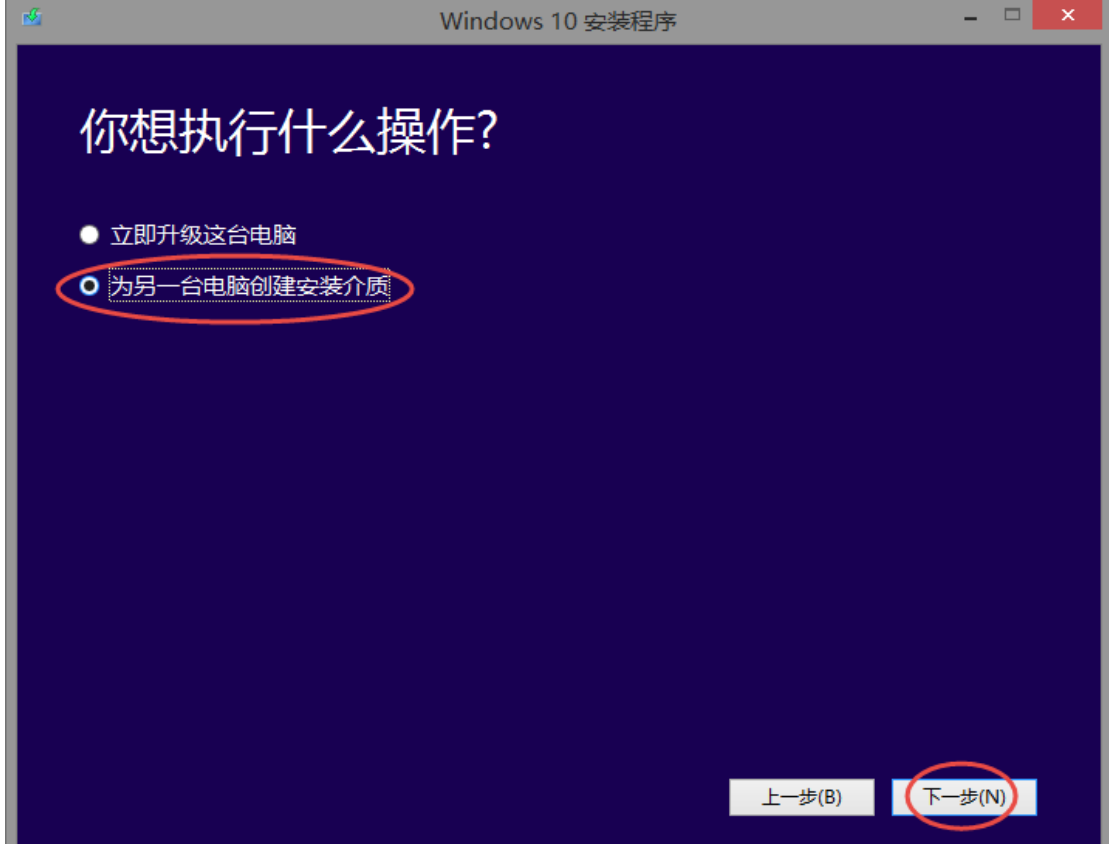

语言选择 中文(简体), 预装 Win10 家庭中文版系统的电脑, 版本选择 Windows 10 Home China, 预装 Win10 专业版系统的电脑, 版本选择 Windows 10, 体系结构选 64-bit, 下一步。

| 1 |      | Windows 10 安装                   | 程序         | - 🗆 🗙 |
|---|------|---------------------------------|------------|-------|
|   | 选择语  | <b>言、体系结构和版</b> 쳐<br>₽─^\\\###. | 本          |       |
|   | 语言   | 中文(简体)                          | <b>~</b>   |       |
|   | 版本   | Windows 10 Home China           | ~          |       |
|   | 体系结构 | 64-bit (x64)                    | ~          |       |
|   |      |                                 |            |       |
|   |      |                                 |            |       |
|   |      |                                 |            |       |
|   |      |                                 | 上一步(B) 下一去 | 步(N)  |
|   | 版本   | Windows 10                      | ~          |       |

如果希望使用 U 盘安装系统, 就选择 U 盘, 点下一步,

如果系统使用光盘安装系统,就选择 ISO 文件,点下一步, ISO 文件下载后还需要使用刻 录软件刻录到光盘中。

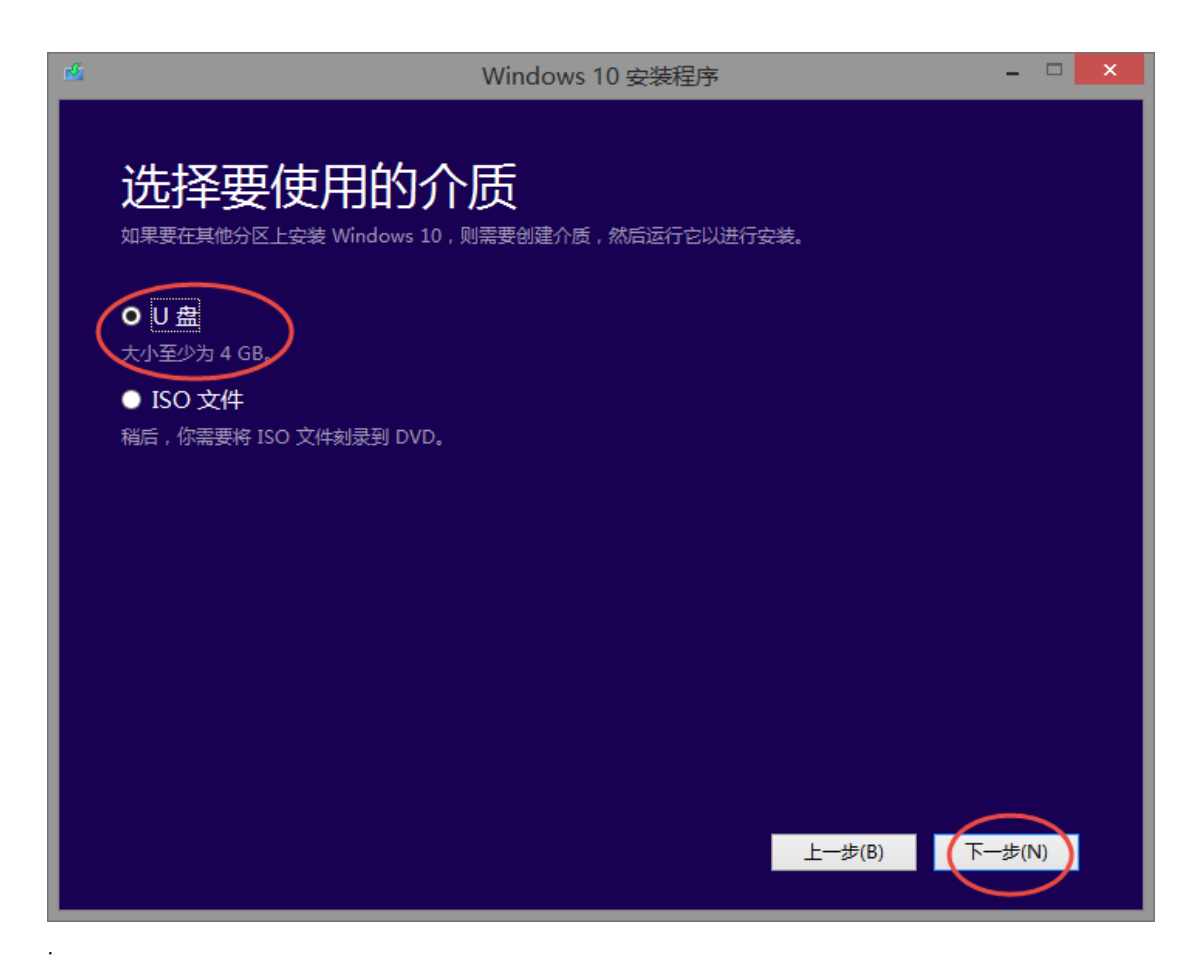

选择需要在哪一个 U 盘上制作,程序会列出所有电脑上插着的 USB 存储设备,不要选错, 点下一步,

| d.                                        | Windows 10 安装程序   |                        | - 🗆 🗙 |
|-------------------------------------------|-------------------|------------------------|-------|
| 选择U盘                                      |                   |                        |       |
| 府删除 0 盖上的文件。石安保留这些文件<br>刷新驱动器列表<br>可移动驱动器 | ,请立即校已们首份到具他保存业宜。 |                        |       |
| E:(2T_RAID1)<br>                          |                   |                        |       |
|                                           |                   |                        |       |
|                                           |                   |                        |       |
|                                           |                   | 上 <del>一</del> 步(B) 下一 | 步(N)  |

之后这个工具就会从微软的服务器上下载 Win10 的安装文件,不同网络环境的下载速度不一样,需要耐心等待。

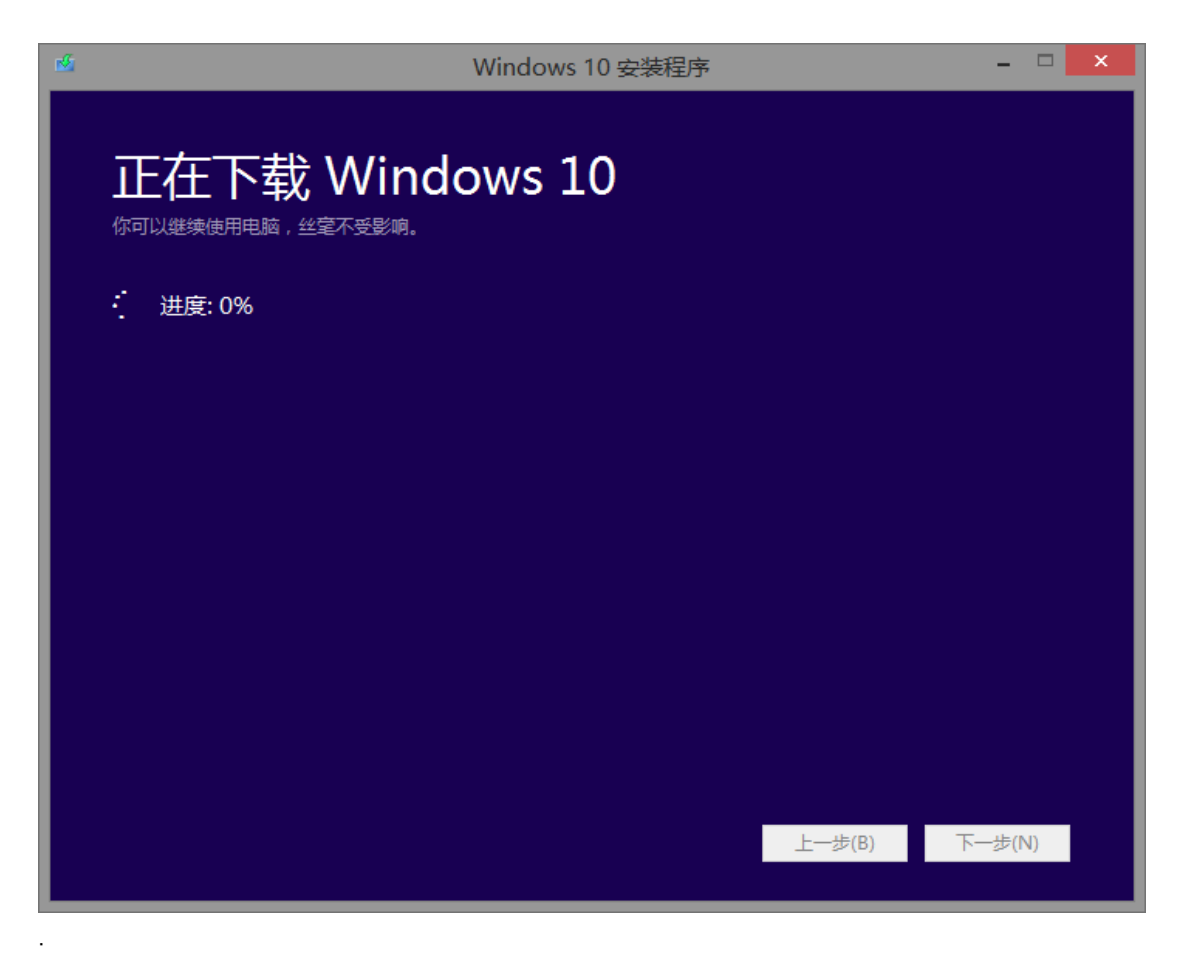

下载完成后, 会提示 U 盘已经准备就绪, 并表示是哪个盘。点击完成。

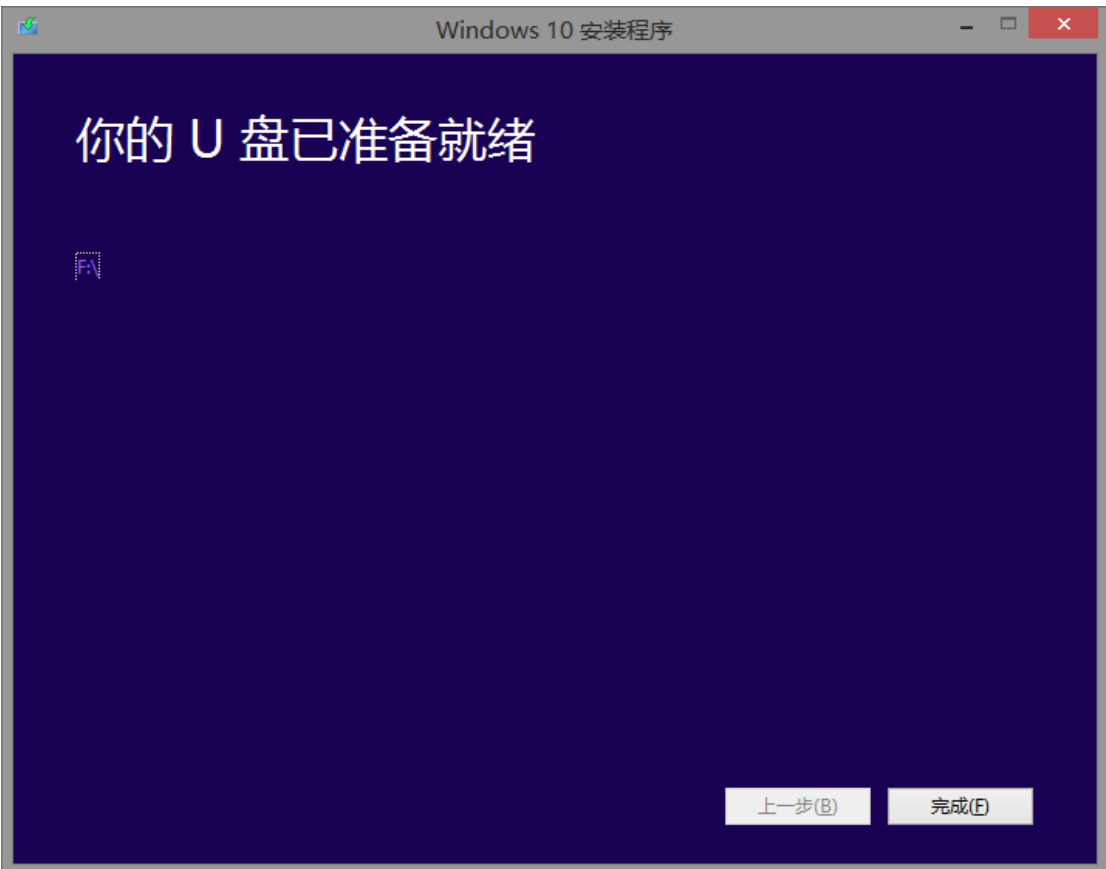

U盘中,可以看到 Win10 系统的安装文件。

| 名称                        | 修改日期            | 项目类型         | 大小       |
|---------------------------|-----------------|--------------|----------|
| 퉬 boot                    | 2016/9/6 18:53  | 文件夹          |          |
| 🌗 efi                     | 2016/9/6 18:53  | 文件夹          |          |
| 📙 sources                 | 2016/9/6 18:53  | 文件夹          |          |
| 퉬 support                 | 2016/9/6 18:56  | 文件夹          |          |
| System Volume Information | 2016/9/6 18:53  | 文件夹          |          |
| autorun.inf               | 2016/5/26 5:52  | inf / 安装信息   | 128 Byte |
| bootmgr                   | 2016/7/16 14:23 | 文件           | 377.9 KB |
| 🗋 bootmgr.efi             | 2016/7/16 11:06 | efi / EFI 文件 | 1.1 MB   |
| MediaMeta.xml             | 2016/7/17 6:55  | xml / XML 文档 | 152 Byte |
| 🖆 setup.exe               | 2016/7/16 10:52 | exe / 应用程序   | 78.7 KB  |

把制作好的安装 U 盘插入到电脑的 USB 接口上。

关机状态下,按电源键开机,立刻连续多次点击 ESC,看到 F1、F2、F9、F10 菜单后,按 F9 进入启动设备选项,选择 U 盘,按回车启动。

如果不想用 UEFI 引导, 需要在 F10 BIOS 的系统设置→启动选项中开启传统模式(Legacy), 再在 F9 菜单中选择 UEFI 下方的 U 盘, 按回车启动。

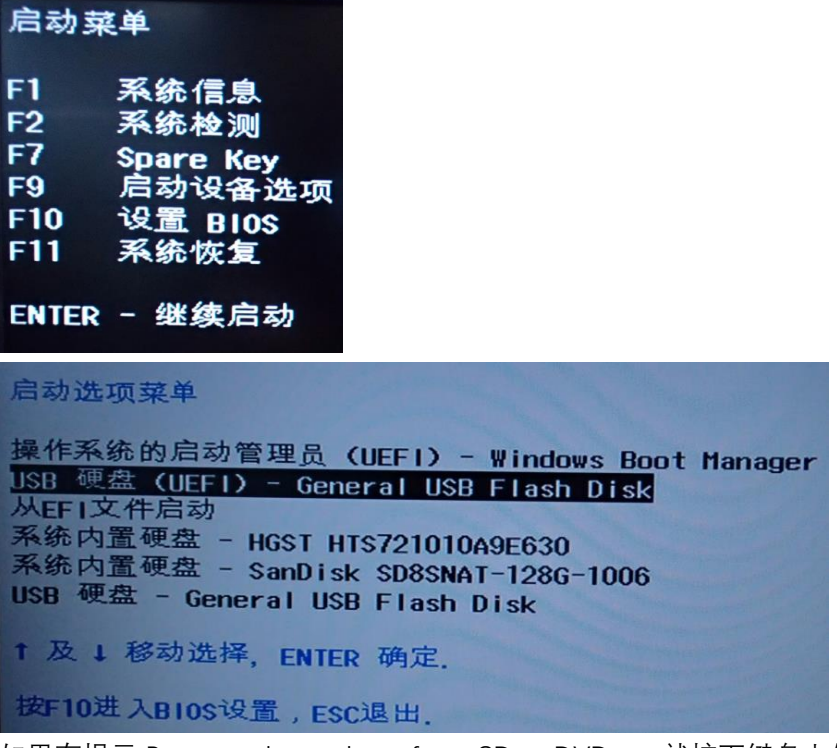

如果有提示 Press any key to boot from CD or DVD....,就按下键盘上的任意按键,比如空格回车,来确认引导启动。

看到 Windows 安装界面后,选择安装过程中的语言,用默认的中文(简体中国),和微软 拼音就可以,点下一步,点击"现在安装",勾选"我接受许可条款",点下一步,选择自 定义:仅安装 windows (高级)。

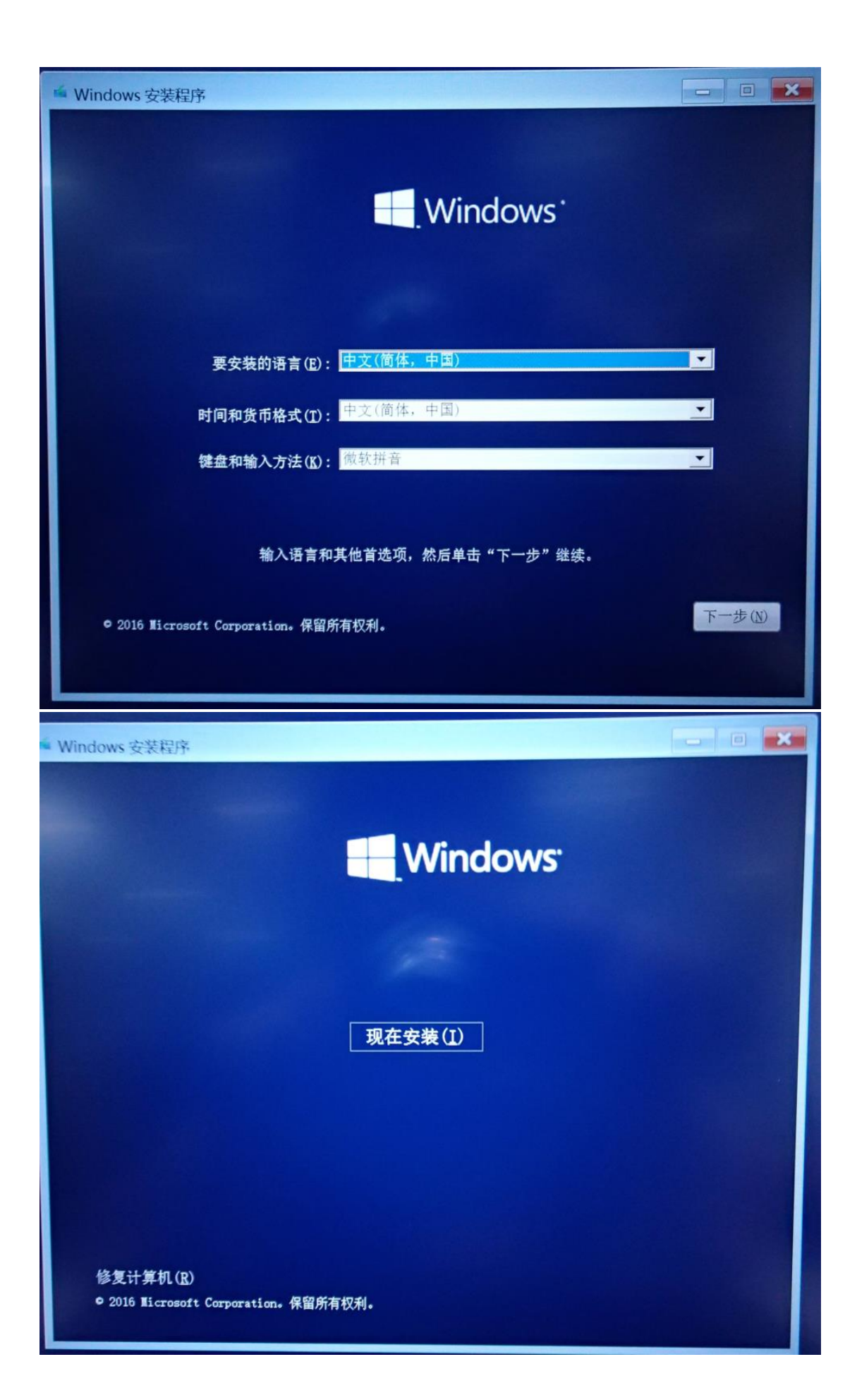

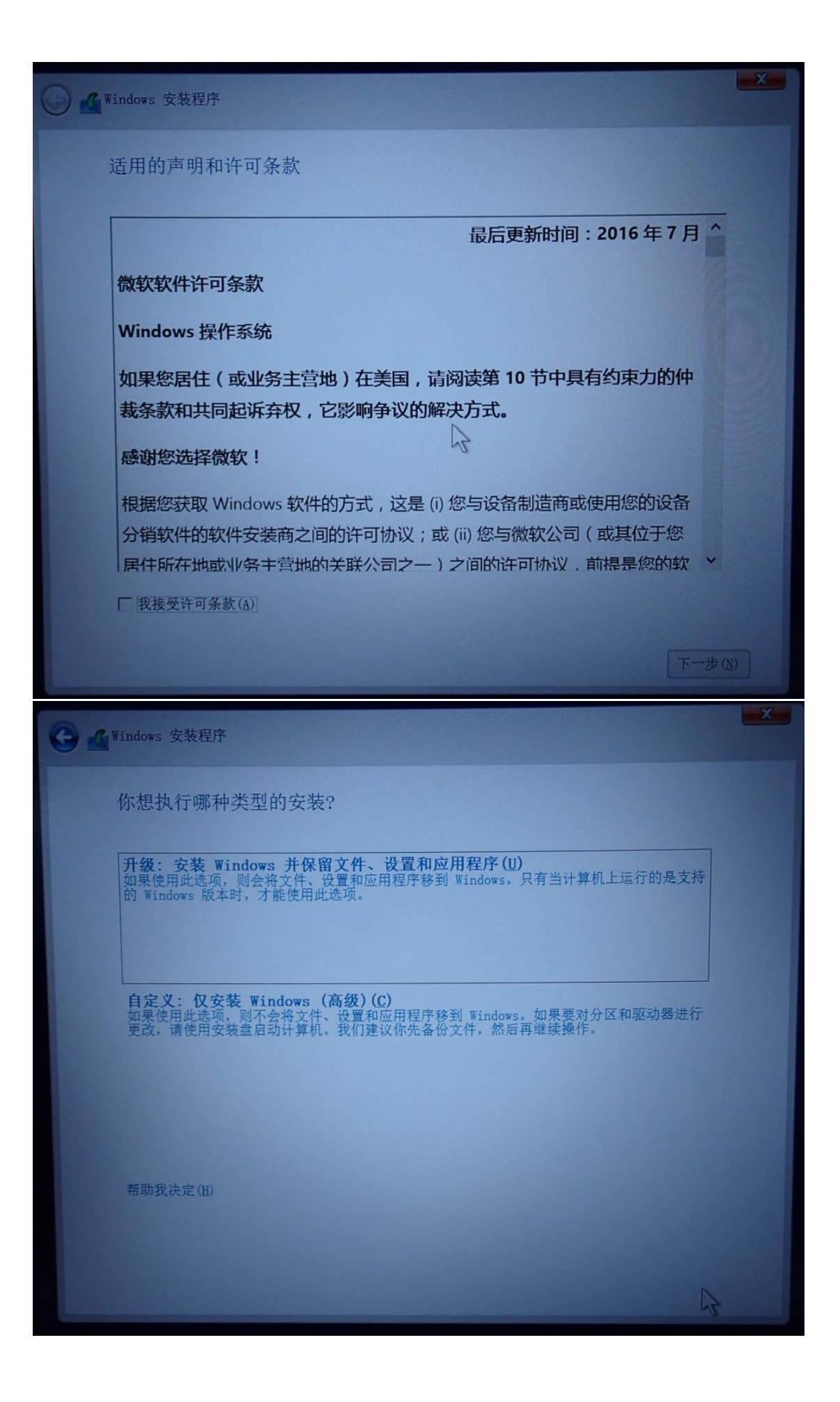

进入到选择分区安装系统的界面。

如果系统盘中有文件没有备份,或者不想调整原始的分区,可以选择系统分区,直接点下一步正式开始安装。

| 名称            | Ŕ                 | 总大小     | 可用空间          | 类型       |    |  |
|---------------|-------------------|---------|---------------|----------|----|--|
| ☞ 驱动器 0 分区 1  | 260               | ).0 MB  | 177.0 MB      | 系统分区     |    |  |
| → 驱动器 0 分区 2  | 16                | 5.0 MB  | 16.0 MB       | MSR (保留) |    |  |
|               | WINDOWS 118       | 8.0 GB  | 85.2 GB       | 主分区      |    |  |
| ☞ 驱动器 0 分区 4: | Windows RE to 980 | .0 MB 6 | 515. 0 MB     | 恢复       |    |  |
| ☞ 驱动器 1 分区 1: | DATA 719          | .8 GB 5 | 53.4 GB       | 主分区      |    |  |
| ☞ 驱动器 1 分区 2: | 新加卷 200           | .0 GB 1 | 99.9 GB       | 主分区      |    |  |
| ◆ 刷新(R)       | ★ 删除 ( <u>D</u> ) | • 格式化   | と( <u>F</u> ) | 新建(1     | 2) |  |
| ● 加载驱动程序(L) ● | ┓扩展(ێ)            |         |               |          |    |  |
|               |                   |         |               |          |    |  |

也可以删除硬盘中原有的全部分区,重新创建分区,在开始正式安装。

| h sh                                                                                                    |                |                                          |
|----------------------------------------------------------------------------------------------------|----------------|------------------------------------------|
| 四 一 四 六 昭 0 主 八                                                                                                    | 副的穷问           | 息大小 可用空间 <u>类型</u>                       |
| 和初番0 木方                                                                                                    | 阳阳工间           | 119.2 GB 119.2 GB                        |
| ☞ 驱动器 1 分区                                                                                                    | 1: DATA        | 719.8 GB 553.4 GB 主分区                    |
| → 驱动器 1 分区                                                                                                    | 2: 新加卷         | 200.0 GB 199.9 GB 主分区                    |
| 亚动器 1 分区     30     30     30     30     30     30     30     30     30     30     30     30     30     30     30     30     30     30     30     30     30     30     30     30     30     30     30     30     30     30     30     30     30     30     30     30     30     30     30     30     30     30     30     30     30     30     30     30     30     30     30     30     30     30     30     30     30     30     30     30     30     30     30     30     30     30     30     30     30     30     30     30     30     30     30     30     30     30     30     30     30     30     30     30     30     30     30     30     30     30     30     30     30     30     30     30     30     30     30     30     30     30     30     30     30     30     30     30     30     30     30     30     30     30     30     30     30     30     30     30     30     30     30     30     30     30     30     30     30     30     30     30     30     30     30     30     30     30     30     30     30     30     30     30     30     30     30     30     30     30     30     30     30     30     30     30     30     30     30     30     30     30     30     30     30     30     30     30     30     30     30     30     30     30     30     30     30     30     30     30     30     30     30     30     30     30     30     30     30     30     30     30     30     30     30     30     30     30     30     30     30     30     30     30     30     30     30     30     30     30     30     30     30     30     30     30     30     30     30     30     30     30     30     30     30     30     30     30     30     30     30     30     30     30     30     30     30     30     30     30     30     30     30     30     30     30     30     30     30     30     30     30     30     30     30     30     30     30     30     30     30     30     30     30     30     30     30     30     30     30     30     30     30     30     30     30     30     30     30     30     30     30     30     30     30     30     30     30     30     3 | 3: RECOVERY    | 11.7 GB 1.4 GB OEM (保留)                  |
| 刷新(图)                                                                                                    | <b>★</b> 删除(D) | 格式化(E) 新建(E)                             |
| 加载驱动程序(1)                                                                                                    | へ<br>京 扩展(X)   | +(h(S): [122104 + ] MB ( + m (c) ) [ m + |
| Contraction (E)                                                                                                    | al and         |                                          |
|                                                                                                    |                |                                          |

使用 UEFI 方式引导启动时, 硬盘分区需要使用 GPT 分区表。 使用传统模式(Legacy)方式引导启动时, 硬盘分区需要使用 MBR 分区表。 如果硬盘上原有的分区表不匹配, 需要同时按 shift + F10 组合按键打开命令提示符, 用 diskpart 工具中的 clean 命令清除已有的分区表。

| 1 | III 管理员: X:\windows\system32\cmd.exe                            |
|---|-----------------------------------------------------------------|
|   |                                                                 |
|   | X:\Sources>diskpart                                             |
|   | Microsoft DiskPart 版本 10.0.14393.0                              |
|   | Copyright(C)1999-2013 Microsoft Corporation.<br>在计算机上: MINWINPC |
|   | DISKPART> list disk                                             |
|   | 磁盘 ### 状态 大小 可用 Dyn Gpt                                         |
|   | 磁盘 0 联机 119 GB 119 GB *                                         |
|   | 磁盘 1 联机 931 GB 1024 KB *<br>磁盘 2 联机 30 GB 0 B                   |
|   | DISKPART> select disk O                                         |
|   | 磁盘 0 现在是所选磁盘。                                                   |
|   | DISKPART> clean                                                 |
|   | DiskPart 成功地清除了磁盘。                                              |
|   | DISKPART> exit                                                  |
|   | 退出 DiskPart                                                     |
|   | X:\Sources>exit                                                 |

新建分区时,MBR 分区表需要有 WinRE(恢复)分区。 GPT 分区表需要有 WinRE(恢复)分区,系统分区,MSR(保留)分区。

| G Mindows 安装程序              |                       |           |           |          |              | ×       |
|-----------------------------|-----------------------|-----------|-----------|----------|--------------|---------|
| 你想将 Windows                 | 安装在哪里?                |           |           |          |              |         |
| 名称                          |                       | 总大小       | 可用空间      | 类型       |              | _^      |
| ☞ 驱动器 0 分区                  | 1: 恢复                 | 450.0 MB  | 436.0 MB  | 恢复       |              |         |
| ☞ 驱动器 0 分区                  | 2                     | 99.0 MB   | 94.0 MB   | 系统分区     |              |         |
| ◎ 驱动器 0 分区                  | 3                     | 16.0 MB   | 16.0 MB   | MSR (保留) |              |         |
| <u>影功器 0 万区</u><br>驱动器 1 分区 | 4<br>1: DATA          | 719.8 GB  | 553. 4 GB | 主分区      |              |         |
| ○ 驱动器 1 分区                  | 2: 新加卷                | 200.0 GB  | 199.9 GB  | 主分区      |              | ~       |
| 和 刷新 (R)                    | ★ 删除(D)               | ● 格式      | c化(E)     | 新建       | ( <u>E</u> ) |         |
| 加载驱动程序(L)                   | ♪<br>扩展(≦)            | ~         |           |          |              |         |
|                             |                       |           |           | R        |              |         |
|                             |                       |           |           |          |              |         |
|                             |                       |           |           |          |              | -#(M)   |
|                             | and the second second | Section 2 |           |          |              | 22 (10) |

之后就开始正式安装系统了。 需要耐心等待,中途会有 2~3 次重启

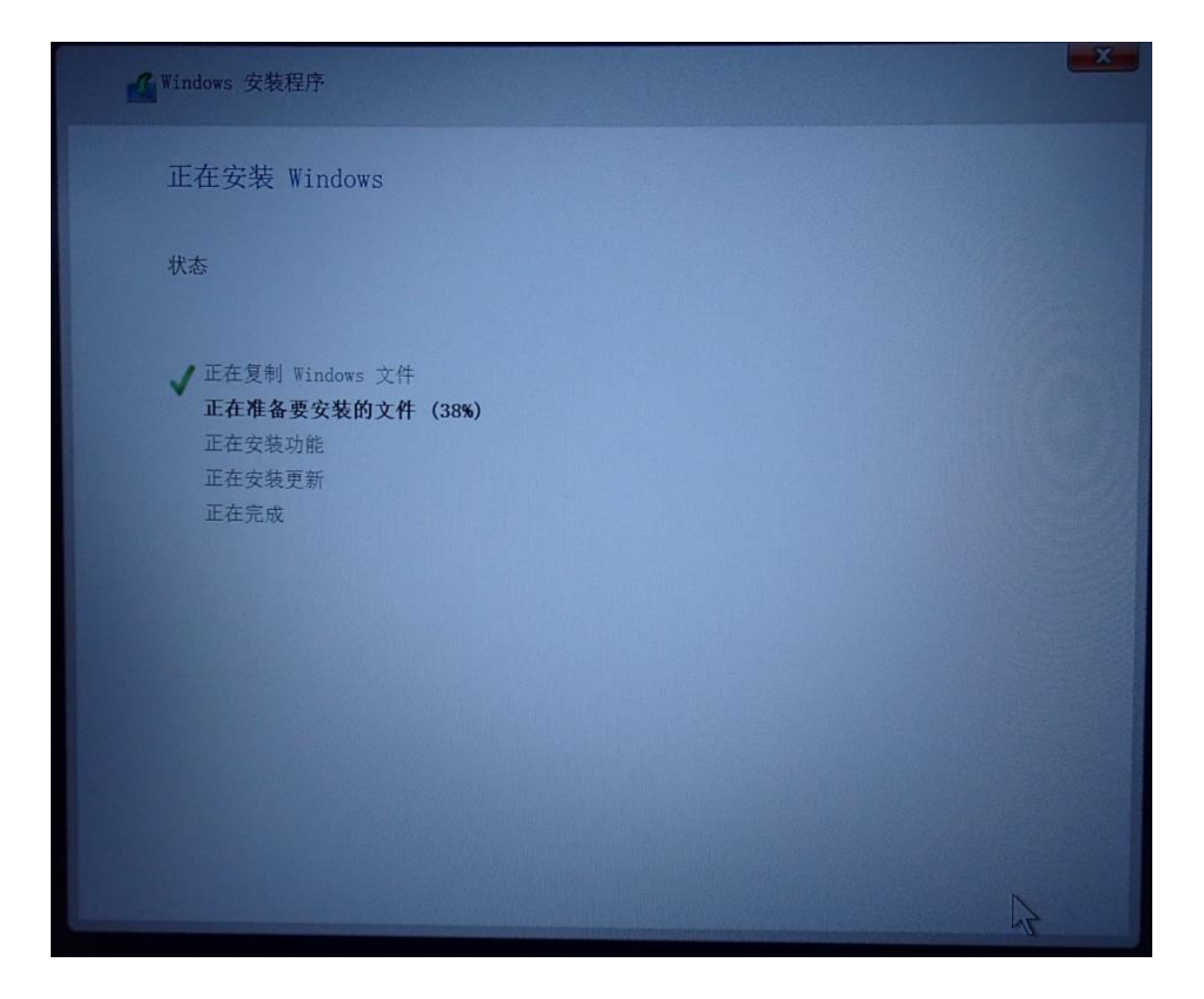

安装过程中不建议联网,如果提示建立连接,建议选择跳过此步骤。

## <section-header> まの内容并取れ、L (大学 成本は 法 強 新分 没 重) ・ ・ ・ ・ ・ ・ ・ ・ ・ ・ ・ ・ ・ ・ ・ ・ ・ ・ ・ ・ ・ ・ ・ ・ ・ ・ ・ ・ ・ ・ ・ ・ ・ ・ ・ ・ ・ ・ ・ ・ ・ ・ ・ ・ ・ ・ ・ ・ ・ ・ ・ ・ ・ ・ ・ ・ ・ ・ ・ ・ ・ ・ ・ ・ ・ ・ ・ ・ ・ ・ ・ ・ ・ ・ ・ ・ ・ ・ ・ ・ ・ ・ ・ </t

点击 "使用快速设置"

机过此步骤

17

| 快速上手                                                                                   |                 |        |           |  |
|----------------------------------------------------------------------------------------|-----------------|--------|-----------|--|
| 随时更改这些设置(滚动即可查看详细信息)。选择"使用快速设置"可以:                                                     |                 |        |           |  |
| 将你的输入数据发送至 Microsoft 即可个性化语音输入、键盘输入和墨迹输入。<br>息来改进建议和识别平台。                              | 让 Microsoft 使用谚 | 括      |           |  |
| 允许 Windows 和应用请求你的位置信息(包括位置历史记录),启用"查找我的设在来为你提供个性化的体验。向 Microsoft 发送位置数据以改进定位服务。       | 备",并使用你的广告      | fi ID  |           |  |
| 帮助你訪范恶意 Web 内容,并使用页面预测功能来提高读取效果、加快浏览速度并改进你对 Windows<br>浏览器的总体体验。你的浏览数据将会发送给 Microsoft。 |                 |        |           |  |
| 自动连接到建议的开放热点。并非所有网络都安全。                                                                |                 |        |           |  |
| 在 Internet 上获取更新并将更新发送到电脑。向 Microsoft 发送完整的诊断和的                                        | 明数据。            |        |           |  |
| 与朋友联系。让 Skype 使用联系人并确认你的电话号码。可能会收取短信费用。                                                |                 |        |           |  |
|                                                                                        |                 |        |           |  |
|                                                                                        |                 |        |           |  |
|                                                                                        |                 |        |           |  |
|                                                                                        |                 |        |           |  |
|                                                                                        |                 |        |           |  |
|                                                                                        |                 |        |           |  |
|                                                                                        |                 |        |           |  |
|                                                                                        |                 |        |           |  |
| 了解详细信息(L)                                                                              |                 |        |           |  |
| (J                                                                                     | 上一步(B)          | 自定义(C) | 使用快速设置(E) |  |

设置本地用户名和密码,密码可以设置为空。

| 为这台电脑创建一个             | 帐户       |  |            |
|-----------------------|----------|--|------------|
| 如果你想使用密码,请选择自己易于记住但别人 | 很难猜到的内容。 |  |            |
| 進將会使用这台电脑?            |          |  |            |
| 暗影精灵Ⅱ    ×            |          |  |            |
| 确保密码安全。               |          |  |            |
| 输入密码                  |          |  |            |
| 重新输入密码                |          |  |            |
| 密码提示                  |          |  |            |
|                       |          |  |            |
|                       |          |  |            |
|                       |          |  |            |
|                       |          |  |            |
|                       |          |  |            |
| Ģ                     |          |  | <u></u> ٣- |

Cortana(小娜)选择暂不启用

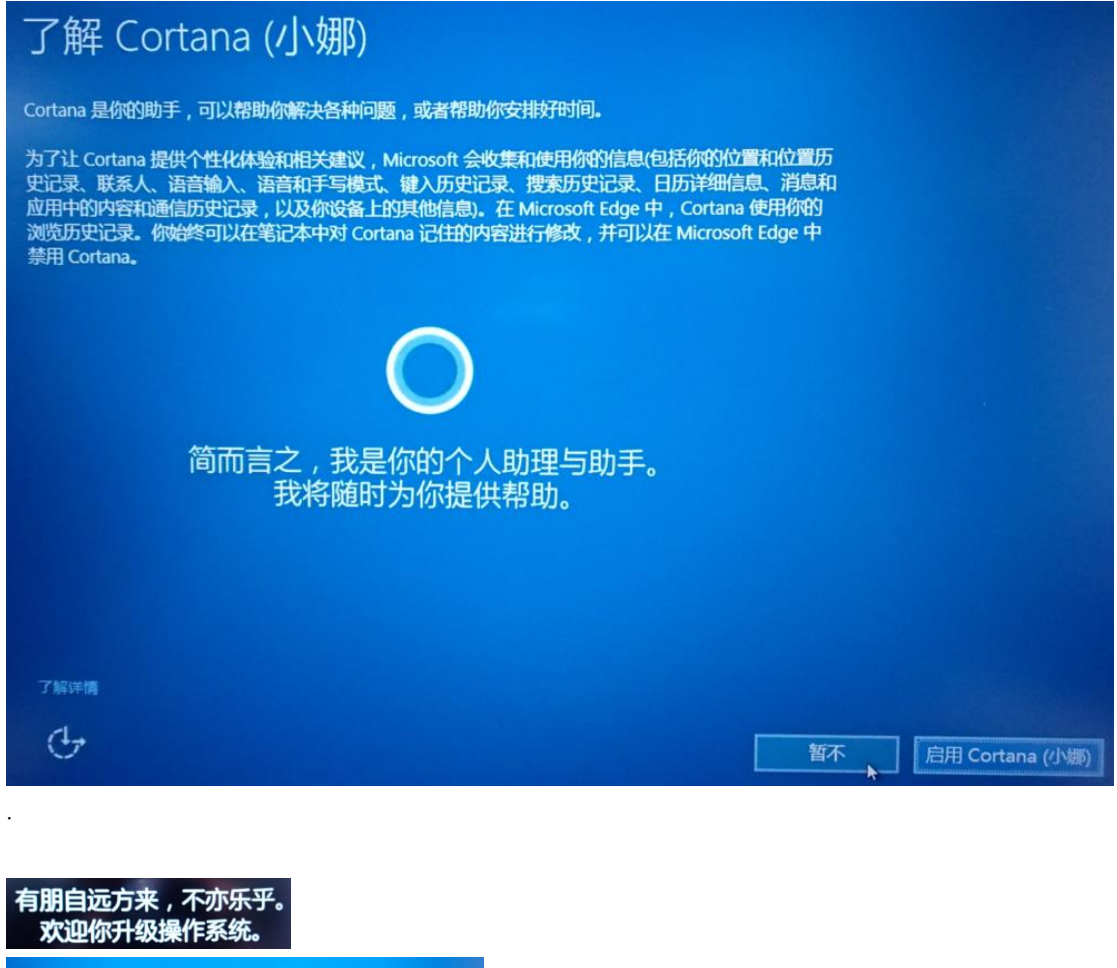

青,取之于蓝而青于蓝;冰,水为之而寒于水。 正在准备更新,请勿关闭电脑。

看到桌面后,连接网络,点击开始→设置→更新和安全,可以看到系统已经自动激活。 如果没有激活可以进行 Windows 更新后再看是否已经自动激活了。

| ← 设置              |                                                                 |
|-------------------|-----------------------------------------------------------------|
| ② 主页              | Windows                                                         |
| 直找设置の             | 版本 Windows 10 家庭中文版                                             |
| 更新和安全             | 激活 Windows 已使用数字许可证激活<br>了解更多信息                                 |
| C Windows 更新      | 升级你的 Windows 版本                                                 |
| Windows Defender  | 升级到 Windows 10 专业版 所添加的功能可帮助你连接到公司网络、从一台电脑访问另一台电脑、为数据加密,以及执行其他操 |
| 주 备份              | TF.                                                             |
| ① 恢复              | 转到"应用商店"购买升级版,或者输入产品密钥。                                         |
| ◎激活。              | 崔                                                               |
| <u> 查找我的设备</u>    | 添加 Microsoft 帐户                                                 |
| 11 针对开发人员         | 你的 Microsoft 帐户解锁的功能会让你的 Windows 体验更美好,这些 活 Windows 10          |
| As Windows 预览体验计划 | 了解更多信息                                                          |
|                   | → 添加帐户                                                          |

Win10 系统的 Windows 更新会同时更新硬件的驱动程序, OMEN by HP 15-ax 暗影精灵 II 系列可以安装完全部的驱动程序, 不需要额外再安装驱动程序。

| 更新状态                                                                                |
|-------------------------------------------------------------------------------------|
| 需要重新启动才能完成以下更新的安装:                                                                  |
| • Intel - Other hardware - Intel(R) Management Engine Interface.                    |
| • Realtek Semiconductor Corp Audio Device, Other hardware - Realtek High Definition |
| • Intel Corporation - Bluetooth Controller - Intel(R) Wireless Bluetooth(R).        |
| • Realtek Semiconduct Corp Other hardware - Realtek PCIE CardReader.                |
| • Intel Corporation driver update for Intel(R) HD Graphics 530.                     |
| 更新历史记录                                                                              |
|                                                                                     |

重启后可能会显示很多的安装失败,没有关系,可以右键点击开始按钮,打开设备管理 器,查看是否还有驱动程序没有安装。

| 1. 灰田白壮雄                                          |
|---------------------------------------------------|
| 文件(F) 操作(A) 查看(V) 帮助(H)                           |
| * •   🖬   🖬   🛒                                   |
| V desktop-0edjd4H                                 |
| > 📲 IDE ATA/ATAPI 控制器                             |
| > Intel(R) Dynamic Platform and Thermal Framework |
| > 🧧 便携设备                                          |
| > 🗖 处理器                                           |
| > _ 磁盘驱动器                                         |
| > 🚱 存储控制器                                         |
| > 🚍 打印队列                                          |
| > 🦉 电池                                            |
| > 🎽 固件                                            |
| > 💻 计算机                                           |
| > 💷 监视器                                           |
| > ■ 観査                                            |
| > 0 蓝牙                                            |
| > 扁 人体学输入设备                                       |
| > 】 软件设备                                          |
| ) 員 声音、视频和游戏控制器                                   |
| > 最标和其他指针设备                                       |
| ● 通用串行总线控制器                                       |
|                                                   |
|                                                   |
|                                                   |
|                                                   |
|                                                   |
|                                                   |

附注:

.

在 2016 年 7 月 29 日前,已经免费升级到 Win10 系统,并且已经激活的电脑,同样可以按照上述方法重装 Win10 系统,联网后可以自动激活。